## **Creating Automatic Signatures in Outlook**

It's very easy to create a detailed signature in Outlook 2007. The one below gives email recipients all my contact information and an inspirational quote. As you can see, Lake Technical Center is a hyperlink to our website. This will save you time so that you are not constantly keying in the same information with every email.

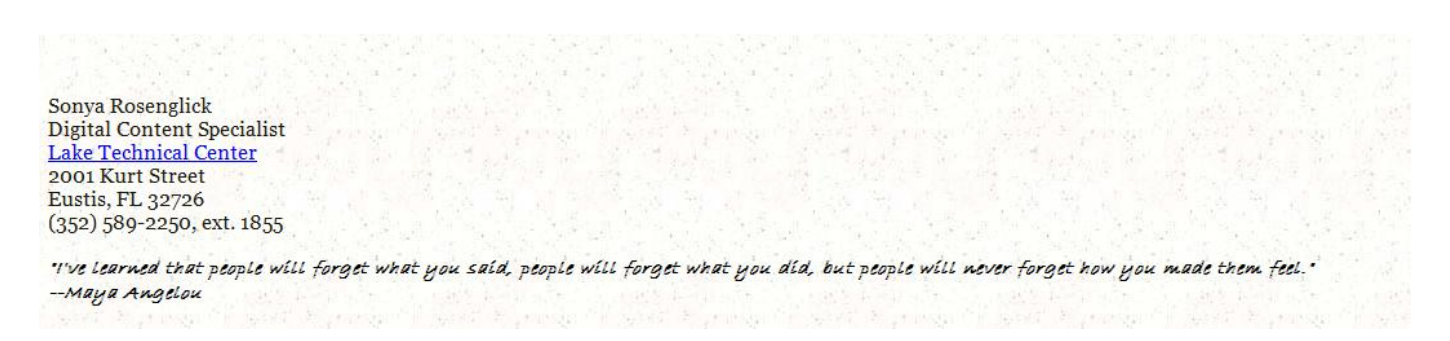

Open a new email and choose Signature, then choose Signatures.

| · A : = + = +                                     | 🏭 纋                           | J 🔜                        | 8=)                |             | Z         | ٣              | ₩3 -<br>9 |  |
|---------------------------------------------------|-------------------------------|----------------------------|--------------------|-------------|-----------|----------------|-----------|--|
| · <b>F</b> E E <b>E E</b>                         | Address Check /<br>Book Names | Attach Attach<br>File Item | Business<br>Card * | Calendar    | Signature | Follow<br>Up * | 4         |  |
| Text 👒                                            | Names                         |                            | Include            |             | Signa     | atures         |           |  |
|                                                   |                               |                            |                    |             |           |                |           |  |
| Signatures and Statio                             | nerv                          |                            |                    |             |           |                |           |  |
| E-mail Signature Derce                            | nal Stationery                |                            |                    |             |           |                |           |  |
|                                                   |                               |                            |                    |             |           |                |           |  |
| Select signature to edit Choose default signature |                               |                            |                    |             |           |                |           |  |
|                                                   |                               | Email acc                  | ount: Micr         | rosoft Exch | hange     |                |           |  |
|                                                   | 3                             | New mes                    | sages: (           | none)       |           |                |           |  |
|                                                   |                               |                            |                    |             |           |                |           |  |

Then choose New and give your signature a name.

| <u>E</u> -mail Signature    | Personal Stationery |                              |                            |                    |
|-----------------------------|---------------------|------------------------------|----------------------------|--------------------|
| Sele <u>c</u> t signature t | o edit              |                              | Choose default sign        | ature              |
|                             |                     | <u>^</u>                     | Email <u>a</u> ccount:     | Microsoft Exchange |
|                             |                     |                              | New <u>m</u> essages:      | (none)             |
|                             |                     | ~                            | Replies/ <u>f</u> orwards: | (none)             |
| Delete                      | New S               | New Signature                | ? 🗵                        |                    |
| Calibri V 11 V P 7          |                     | <u>Type a name for this </u> | ignature:                  | Business Car       |
|                             |                     | My work signature            |                            | Dusiness car       |

Type your text in the text box.

Specify some of the basic design elements of your signature, such as its font and font size. Choose a color, if you want to.

To get a little fancy, you can use different formatting for different lines of your signature. Here we've made Pia Lund's name a different color from the rest of the text.

When you're satisfied with your basic signature, you click **Save**. That's all it takes to get your signature ready for prime time. Now, whenever you start a new email, your signature text will automatically be there. Try it!

|   | Sele <u>c</u> t signature to edit                                                                                                   |                                                                                                    |
|---|----------------------------------------------------------------------------------------------------|----------------------------------------------------------------------------------------------------|
| 1 | Delete New Save<br>Edit signature<br>Calibri (Body) 2 ♥ 11 ♥<br>Best regards,<br>Pia Lund<br>Director of marketing<br>Contoso, Ltd. | Edi <u>t</u> signature<br>Arial V 8 V B<br>Regards,<br>PIA LUND<br>Director of Marketing<br>Contoso, Ltd. |